| АО «Фридом Финанс»<br>Лицензия № 4.2.111/218 от 03 июля 2014 г. на<br>осуществление деятельности на рынке ценных бумаг<br>(деятельность по управлению инвестиционным<br>портфелем, включающая следующий подвид<br>деятельности: деятельность по управлению Код: 17 | Код: 17 | Редакция: 01       | Кол-во листов: 10 |  |
|----------------------------------------------------------------------------------------------------|---------|--------------------|-------------------|--|
| добровольных пенсионных взносов; брокерской и<br>дилерской деятельности на рынке ценных бумаг с<br>правом ведения счетов Клиентов в качестве<br>номинального держателя)                                                                                            |         | Введено в действие | 29 апреля 2016 г. |  |

Одобрено Решением Правления АО «Фридом Финанс» Протокол №04/22 от 22 апреля 2016 г. Утверждено Решением Совета директоров АО «Фридом Финанс» Протокол №04/25 от 25 апреля 2016 г.

# РУКОВОДСТВО ДЛЯ ПОЛЬЗОВАТЕЛЕЙ ТОРГОВОЙ ПЛАТФОРМОЙ «TRADERNET» АКЦИОНЕРНОГО ОБЩЕСТВА «ФРИДОМ ФИНАНС»

| № Номера<br>п/п изменения | пунктов, к которым вносятся<br>, дополнения                                                                        | № протокола, дата утверждения | Подпись ответственного лица                                                                   |  |  |  |
|---------------------------|----------------------------------------------------------------------------------------------------|-------------------------------|-----------------------------------------------------------------------------------------------|--|--|--|
| Разработал (а)<br>Ф.И.О.  | Директор Департамента<br>Информационных технологий<br>Дядчев В.В<br>Заместитель Председателя Правл<br>Жусупова К.А | Согласовано<br>Ф.И.О.         | Председатель Правления    Миникеев Р.Д.    Заместитель Председателя    Правления Кизатов А.Т. |  |  |  |
| Дата                      | 20 апреля 2016 г.                                                                                                  | l                             |                                                                                               |  |  |  |

#### Алматы, 2016

# Содержание

| 1    | Общие положения                                                 | 3  |
|------|-----------------------------------------------------------------|----|
| 2    | Торговая платформа «TRADERNET»                                  | 3  |
| 2.1. | Требования к системе                                            | 3  |
| 2.2. | Личный кабинет                                                  | 3  |
| 3    | Аутентификация                                                  | 4  |
| 4    | Процедуры безопасности                                          | 4  |
| 5    | Динамическая идентификация                                      | 5  |
| 6    | Открытие лицевого счета                                         | 5  |
| 7    | Изменение сведений о клиенте                                    | 8  |
| 8    | Списание (зачисление) ценных бумаг со (на) счета (счет) клиента | 8  |
| 9    | Торговые операции                                               | 8  |
| 10   | Информационные операции                                         | 9  |
| 11   | Консультационная поддержка                                      | 10 |

## 1. Общие положения

1. Электронные услуги предоставляются Акционерным обществом «Фридом Финанс» (далее - Компания) клиенту удаленно, посредством Торговой платформы «TRADERNET» по защищенным каналам связи через Интернет.

2. Настоящее руководство для пользователей торговой платформой «TRADERNET» предназначено для клиентов Компании.

3. Торговая платформа «TRADERNET» (далее – Торговая платформа) – это совокупность программных и технических средств с удобным и понятным интерфейсом, интегрированная с Торговой платформой АО «Казахстанская фондовая биржа» (далее — KASE).

4. Доступ клиента к электронным услугам возможен только после заключения Договора на брокерское обслуживание (с номинальным держанием) и прохождения клиентом процедуры регистрации в Торговой платформе «TRADERNET». Идентификация клиента в Торговой платформе «TRADERNET» осуществляется в сети Интернет по веб-адресу: <u>www.tradernet.kz.</u>

# 2. Торговая платформа «TRADERNET»

1. Торговая платформа имеет максимальный набор электронных услуг посредством личного кабиента и возможность обучения в демонстрационной версии. Торговая платформа не нуждается в дополнительных установках, доступна по адресу <u>www.tradernet.kz</u> и предоставляется бесплатно.

- 2. Основные функции Торговой платформы:
- ✓ доступ в личный кабинет клиента;
- ✓ доступ к операциям по лицевому счету;
- ✓ доступ к торговым операциям;
- ✓ доступ к информационным операциям

#### 2.1. Требования к системе

1. Торговая платформа позволяет клиенту совершать покупку/продажу финансовых инструментов, быть в курсе состояния своего лицевого счета, получать отчеты, рыночные котировки, новости с рынка, обзоры Компании и др.

- 2. Для работы клиента в Торговой платформе требуются:
- ✓ операционные системы Windows, Linux, iOS;
- ✓ интернет-браузер (рекомендуется Google Chrome последней версии);
- наличие электронной почты;
- ✓ наличие мобильного телефона.

# 2.2. Личный кабинет

1. При первом запуске платформы, необходимо заполнить поля:

- 1) личный адрес электронный почты;
- 2) пароль;
- 3) после чего выбрать «Зарегистрироваться».
- 2. Личный кабинет делится на несколько разделов:

- раздел «Трейдеры». Содержит информационную часть о лицевом счёте клиента, ленту торгов, дополнительную информацию;

- в *Информационной части* лицевого счета содержится информация о профиле пользователя, оценка потрфеля, содержание портфеля, информацию о сделках, информацию о движении денежных средств, статистику и публикации;

- раздел *«Торговать».* Трансляция информации о финансовых инструментах и их ценах, о ходе и результатах торгов на фондовой бирже (KASE);

- Список финансовых инструментов, торгуемых на выбранной бирже. Добавить финансовый инструмент можно в форме поиска;

- Информация по выбранному инструменту (стакан, краткая информация, график, расчет позиции, новости);

- Операции с финансовым инструментом. Проведение операций с финансовыми инструментами.

3. Под разделом финансовых инструментов:

- информация состояния лицевого счёта (финансовые инструменты, денежный баланс счета);
- отчет об исполнении клиентских заказов;

- отчет обо всех поданных клиентских заказах;

- оценка рисков;

- графики по финансовым инструментам;

- новости;

- алерты (функция уведомления пользователя о различных событиях, происходящих на рынке - ценовые уведомления по финансовым инструментам).

4. Раздел «Блоги». Лента публикаций всех пользователей торговой платформы.

5. Раздел «Открыть реальный счёт». Доступен в случае использования демо-портфеля и/или отсутствия лицевого счета клиента.

6. Раздел *«Кабинет».* Раздел доступен в случае работы с действующим лицевым счетом. В данном разделе доступны функции всех информационных операций, в том числе, и перевод денежных средств.

7. В верхней части платформы - «*Меню профиля*», где можно выбрать тему оформления внешнего вида Торговой платформы, личные сообщения и другие неторговые действия.

# 3. Аутентификация

1. Аутентификация - подтверждение личности клиента (пользователя Торговой платформы), подлинности и правильности составления электронного документа путем процедуры безопасности. Аутентификация является средством защиты, устанавливающей подлинность лица, получающего доступ к Торговой платформе, посредством сопоставления сообщенного им идентификатора и предъявленного подтверждающего фактора. Например, с помощью имени входа и пароля или подтверждение подлинности путем проверки электронной цифровой подписи.

2. Аутентификацию не следует путать с авторизацией (процедурой предоставления клиенту определенных прав) и идентификацией (процедурой распознавания клиента по его идентификатору).

3. Идентификация позволяет пользователю сообщить системе свое уникальное имя, а аутентификация дает ей возможность определить, действительно ли человек, назвавший это имя, является тем, за кого себя выдает.

4. Авторизация - это проверка и определение полномочий на выполнение некоторых действий в соответствии с ранее выполненной аутентификацией. Путем авторизации система проверяет полномочия пользователя на выполнение того или иного действия.

# 4. Процедуры безопасности

1. Процедура безопасности - комплекс организационных мер и программно-технических средств защиты информации, предназначенных для идентификации клиента при составлении, передаче и получении электронных документов с целью установления его права на получение электронных услуг Компании и обнаружения ошибок и/или изменений в содержании передаваемых и получаемых электронных документов.

2. Внутренние документы Компании содержат описание процедур безопасности, включающих организационные меры и программно-технические средства защиты обеспечения информационной безопасности при предоставлении Компанией электронных услуг.

3. Клиент должен помнить свои данные по аутентификации для доступа в Торговую платформу (адрес электронной почты и пароль). Запрещено предоставлять (передавать) такие данные третьим лицам.

4. В случае утери пароля, можно восстановить доступ к Личному кабинету через функцию восстановления пароля, нажав на форме входа «Не можете войти?».

Для восстановления пароля нужно указать известные пользователю данные:

✓ номер мобильного телефона;

✓ адрес электронной почты;

✓ код клиента;

✓ логин.

После чего необходимо отправить запрос на одноразовый код, который можно получить как на личную почту, так и на мобильный телефон посредством SMS.

5. Одноразовый (единовременный) код - уникальная последовательность электронных цифровых символов, создаваемая программно-аппаратными средствами по запросу клиента и предназначенная для одноразового использования при предоставлении доступа клиенту к электронным услугам Компании.

6. При повторном доступе клиента к Торговой платформе (электронным услугам Компании) требуется создание и использование нового одноразового кода.

5. После получения одноразового кода надо ввести его в указанное поле и ответить на вопросы, касающиеся анкетных данных, чтобы подтвердить личность пользователя.

7. Обмен информацией между клиентом и сервером (браузером и Торговой платформой) осуществляется через криптографический протокол, который подразумевает безопасную связь (SSL). Такая процедура обеспечивает защиту от перехвата или получения данных третьими лицами.

# 5. Динамическая идентификация

1. Динамическая идентификация – это процедура установления подлинности клиента с целью однозначного подтверждения его прав на получение электронных услуг Компании путем использования одноразового (единовременного) или многоразового кода.

2. Динамическая идентификация служит в Торговой платформе дополнительным средством безопасности для получения доступа к торговым и другим операциям, требующим повышенной защиты.

3. Динамическая идентификация открывает доступ к разным операциям и действует только в рамках одной торговой сессии, либо до разрыва сетевой сессии (закрытие интернет-браузера или выход из личного кабинета).

# 6. Открытие лицевого счета

#### Физическому лицу

Только после заключения брокерского договора (с номинальным держанием) в письменном виде, заполнения анкеты и предоставления полного пакета документов, клиенту открывается лицевой счет, и клиент может пользоваться Торговой платформой для заключения сделок/проведения операций.

При заключении брокерского договора (с номинальным держанием) клиентом – физическим лицом представляется удостоверение личности и его копия.

1. В Личном кабинете доступен раздел «*Открыть реальный счет*», перейдя в который, необходимо пройти указанные этапы регистрации для открытия лицевого счета.

2. 1 этап - подтверждение телефона:

✓ необходимо ввести личный номер мобильного телефона, после чего клиент получит одноразовый (единовременный) код на указанный номер мобильного телефона посредством SMS.

2 этап - выбор тарифного плана:

✓ на втором этапе будут доступны тарифные планы, соответствующие утвержденным тарифам Компании.

3 этап - личные данные:

✓ необходимо корректно заполнить свои личные данные в указанном поле:

- Фамилия
- Имя
- Отчество (при наличие)
- Дата рождения
- Являетесь ли вы резиднтом Казахстана
- ИИН (если резидент Казахстана) и/или указать страну/налоговое резидентсво
- Указать Ф.И.О. инвестиционного консультанта (при наличие)
- 4 этап подписание договора:
- ✓ Необходимо корректно заполнить анкету, заполнив все поля, отмеченные звёздочкой \*.
- ✓ После завершения заполнения анкеты необходимо распечатать и лично подписать договор.

✓ Подписанный договор представить для подписания в Компанию, после чего сделать его электронную копию (отсканировать) и приложить справа в разделе «Загрузка сканов», также необходимо приложить электронную копию документа удостоверяющего личность пользователя (клиента).

✓ Компания проводит идентификацию и надлежащую проверку клиента.

- ✓ Компания проводит процедуру открытия лицевого счета.
- 5 этап пополнение счета:

✓ После открытия лицевого счета он пополняется посредством банковской карты или переводом с банковского счета.

#### Юридическому лицу

Только после заключения брокерского договора (с номинальным держанием) в письменном виде, заполнения анкеты и предоставления полного пакета документов, клиенту открывается лицевой счет, и клиент может пользоваться Торговой платформой для заключения сделок/проведения операций.

При заключении брокерского договора клиентом представляются следующие документы:

1) для юридических лиц (резидентов Республики Казахстан):

✓ копия устава;

 ✓ копия справки или свидетельства о государственной регистрации (перерегистрации) юридического лица;

✓ бизнес - идентификационный номер (БИН);

✓ нотариально засвидетельствованный документ с образцами подписей (в том числе представителей юридического лица, обладающих правом подписывать клиентские заказы) и оттиска печати юридического лица, включающий сведения, указанные в подпункте 4) пункта 9 Правил регистрации сделок с эмиссионными ценными бумагами в системе учета номинального держания ценных бумаг, предоставления номинальным держателем выписки с лицевого счета держателя ценных бумаг в системе учета номинального держания ценных бумаг и раскрытия информации номинальным держателем, утвержденных постановлением Правления Национального Банка Республики Казахстан от 22 октября 2014 года № 210;

2) для юридических лиц (нерезидентов Республики Казахстан):

✓ копия устава;

 ✓ копия документа, подтверждающего государственную регистрацию юридического лица, выданного уполномоченным органом государства нерезидента;

✓ документ с образцами подписей (в том числе представителей юридического лица, обладающих правом подписывать клиентские заказы) и оттиска печати юридического лица;

✓ доверенность или решение уполномоченного органа юридического лица, выданное в отношении представителя юридического лица, который будет заключать брокерский договор и осуществлять иные действия;

✓ документы, предусмотренные внутренними документами Компании.

✓ Указанные документы представляются клиентом легализованными или апостилированными в соответствии с требованиями законодательства Республики Казахстан, с нотариально засвидетельствованным переводом на казахский и/или русский языки.

1. В Личном кабинете доступен раздел «*Открыть реальный счет*», перейдя в который, необходимо пройти указанные этапы регистрации для открытия лицевого счета.

2. 1 этап - подтверждение телефона:

✓ необходимо ввести номер мобильного телефона, который указан клиентом в брокерском договоре (с номинальным держанием), после чего клиент получит одноразовый (единовременный) код на указанный номер мобильного телефона посредством SMS.

2 этап - выбор тарифного плана:

✓ на втором этапе будут доступны тарифные планы, соответствующие утвержденным тарифам Компании.

3 этап – данные:

- Выбрать юридическое лицо
- ✓ Заполнить данные об юридическом лице

| Персональная информация ко                     | юридическое лицо  |                             |
|------------------------------------------------|-------------------|-----------------------------|
| Данные организации                             |                   |                             |
| Страна *                                       | Выберите страну 🗸 |                             |
| Полное наименование *                          |                   |                             |
| Сокращенное наименование *                     |                   |                             |
| Регистрационный номер *                        |                   |                             |
| Орган, осуществивший<br>регистрацию компании * |                   |                             |
| Юридический адрес *                            |                   |                             |
|                                                |                   | > ПЕРЕЙТИ К СЛЕДУЮЩЕМУ ШАГУ |

4 этап – Подписание договора

- ✓ необходимо подготовить и загрузить копии документов:
  - Справка или свидетельство о государственной регистрации (перерегистрации) юридического лица
  - Копия Устава, приложений к нему
  - Приказ о назначении уполномоченного лица
  - Решение о назначении уполномоченного лице
  - Нотариально засвидетельствованная карточка с образцами подписей
  - Доверенность на право осуществления операций на уполномоченное лицо
  - Анкета клиента для юридических лиц
  - Договор, подписанный ответственным уполномоченным лицом Клиента
- Заполнить сформированную анкету
- ✓ Заполнить данные о местонахождении и другие адреса
- ✓ Компания проводит идентификацию и надлежащую проверку клиента юридического лица.
- ✓ Компания проводит процедуру открытия лицевого счета.
- 5 этап пополнение счета:
- ✓ После открытия лицевого счета он пополняется посредством корпоративной банковской карты или переводом с банковского счета Клиента (организации).

## 7. Изменение сведений о клиенте

1. В случае смены документа удостоверяющего личность и/или изменений других реквизитов и данных клиента он обязан уведомить об этом Компанию, предоставив актуальные данные в подразделе «Персональные данные».

2. В подразделе «Персональные данные» выбрать «Изменение сведений» (без открытия сессии безопасности, через динамическую индентификацию, эта функция не доступна).

Необходимо отредактировать изменившиеся данные, путем нажатия инструмента редактирования (карандаш) и после этого «Подтвердить» форму. При этом, клиентом в обязательном порядке предоставляются Компании для сверки, например, подлинники и копии нового удостоверения личности/паспорта и других новых документов клиента.

3. При повторных подобных процедурах снизу будет доступна история всех поручений на изменение сведений.

# 8. Списание (зачисление) ценных бумаг со (на) счета (счет) клиента

1. Для списания или зачисления ценных бумаг необходимо войти в раздел «Кабинет» и в подразделе «Настройки счета» перейти в «Переводы ценных бумаг».

Операции по списанию (зачислению) ценных бумаг со (на) счет, а также обременение ценных бумаг и снятие обременения производятся *только на основании приказа (поручения) клиента с использованием электронной цифровой подписи, либо сформировав поручение его нужно распечатать, подписать и передать для исполнения ответственному работнику Компании.* 2. Вид операции

Если Вы осуществляете перевод всего остатка своих ценных бумаг из одного номинального держателя в другой, то необходимо указать «Смена номинального держателя», во всех остальных случаях - «Перевод основной».

Выберите финансовый инструмент, укажите контрагента (ФИО клиента и наименование держателя - Брокер или Регистратор), заполнив всю необходимую о нём информацию.

Укажите количество финансовых инструментов и цену.

# 9. Торговые операции

1. Покупка/продажа финансовых инструментов

Все торговые операции, относящиеся к покупке или продаже финансовых инструментов, доступны в разделе «Торговать».

2. Чтобы выбрать финансовый инструмент, который вы хотите купить или продать, необходимо выбрать его в левой части раздела «Торговать». В случае если инструмент отсутствует, найти через окно поиска, как указано на рисунке ниже.

| АКЦИИ ОБЛИГАЦИИ |            |                 |          |          | HSBK.KZ  | م          |         |  |          |                       |                             |
|-----------------|------------|-----------------|----------|----------|----------|------------|---------|--|----------|-----------------------|-----------------------------|
| â               |            | Название        |          | Продажа  | Сделка   | Время      | За день |  | MMB5 NYS | е/NASDAQ I<br>Простые | ммвь срочныі<br>акции АО На |
| ×               | GB_KZMS.KZ | Простые акции К | 2 572.00 | 2 599.00 | 2 599.00 | 16:16:29   | 120.00  |  | 4.84%    |                       |                             |
| ×               | CSBN.KZ    | Простые именны  | 7 900.00 | 7 900.00 | 7 900.00 | 11.07.2017 | 100.00  |  | 1.27%    |                       |                             |

После выбора необходимого финансового инструмента, справа от списка инструментов, активируется окна *информация* по финансовому инструменту и окно *операций* по финансовому инструменту (если открыта сессия безопасности, путём динамической идентификации).

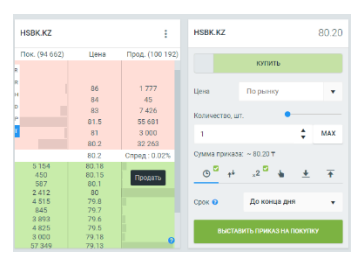

Информационное окно может показывать стакан (заявки, транслируемые фондовой биржей), информацию о финансовом

инструменте (наименование, изменение за год, полгода, месяц и неделю) и другую полезную информацию, которая может быть полезна для клиента.

Что именно отображается в информационном окне инструмента, зависит от выбранного типа информации, информацию можно изменить, выбрав в меню окна соответствующую функцию (три вертикальные точки).

3. *Окно операций* предоставляет форму для указания параметров клиентского заказа, где необходимо указать по выбранному финансовому инструменту:

- Желаемую цену финансового инструмента (в этом случае выставляется лимитированный клиентский заказ). Если поле оставить пустым, то клиентский заказ уже будет рыночным.

- Желаемое количество финансовых инструментов.

- Срок клиентского заказа (доступны варианты *до конца дня* и *до отмены*). В случае выставления клиентского заказа до отмены, на биржу он выставляется до максимального значения даты (в системе Торговой платформы - 31 декабря 2050 г.).

4. При выполнении торговой операции по лицевому счету торговая платформа выдаст уведомление об отказе в совершении данных операций по основаниям, предусмотренным законодательством Республики Казахстан о рынке ценных бумаг, в том числе, при наступлений следующих условий:

- количество ценных бумаг, подлежащих списанию с лицевого счета, превышает количество ценныз бумаг на данном счете;

- сумма денежных средств на счете клиента недостаточна для совершения торговой операции;

- ценные бумаги, подлежащие списанию, обременены и (или) блокированы;

- выставленная цена выходит за рамки допустимого ценового диапазона, установленного фондовой биржей;

- истечение срока действия документа удостоверяющего личность и т.д.

а) Зачисление денег на счет

- Пополнить счет можно в разделе «Пополнить счет» из верхнего меню. После выбора этого раздела будут предоставлены реквизиты для зачисления денег через любой банк, а также банковской картой.

б) Списание денег со счета

- Списание денег доступно через раздел «Кабинет» в подразделе «Денежные средства» (доступно только после открытия сессии безопасности посредством динамической идентификации). Необходимо выбрать:

- срочность вывода (от этого зависит скорость вывода и комиссия);

- способ выдачи (указать реквизиты счета, на который необходимо перевести нужную сумму).

#### 10. Информационные операции

1. В ходе осуществления своей деятельности Компания предоставляет клиенту отчеты, выписки/уведомления:

- по письменному запросу клиента в трехдневный срок формирует и предоставляет клиенту информацию о состоянии его лицевого счета, движении денег и ценных бумаг клиента в виде отчетов о движении ценных бумаг и денежных средств и отчетов о начисленных и удержанных комиссиях. Если клиент имеет возражение по предоставленным отчетам, он обязан в трехдневный срок сообщить о них Компании. В противном случае отчет считается принятым Клиентом.

2. Формирование отчетов об исполнении клиентских заказов

- для того, чтобы получить брокерский отчет об исполнении клиентских заказов в Торговой платформе, необходимо перейти в раздел «Кабинет» и в верхней части *Кабинета* выбрать «ОТЧЕТЫ БРОКЕРА».

Для его формирования выбрать период с какой даты по какую дату необходимо предоставить отчет и после этого нажать *галочку*.

После этого будет сформирован соответствующий отчет, резделенный на категории:

информация о счете

- ✓ остатки на конец периода
- ✓ прибыль/убыток
- ✓ выводы/вводы денежных средств
- 🗸 🛛 вводы/выводы ценных бумаг
- сделки с ценными бумагами
- ✓ все начисленные комиссии
- ✓ движение денег
- ✓ движение бумаг

Также отчет о совершении сделок доступен в разделе «Торговать».

Отчет обо всех сформированных клиентских заказах доступен в разделе «Торговать» подраздела «Приказы».

#### 11. Консультационная поддержка

1. Департамент информационной поддержки клиентов (Call center) АО «Фридом Финанс»: организация обслуживания и информационная поддержка потенциальных и действующих клиентов, консультация клиентов по всем услугам и продуктам Компании, условий их предоставления и порядке обслуживания клиентов.

Call center: 8 800 080 3131 (звонок бесплатный)

2. Также доступна поддержка посредством «Кабинета» в подразделе «Запросы и пожелания», раздела «Общение с поддержкой».

Электронная почта: <u>info@ffin.kz;</u> <u>www.almaty-ffin.kz</u>

Председатель Правления

Миникеев Р.Д.